## BEFORE THE STUDENT FILLS INTENT TO SUBMIT

### Progress Report Input Screen (Staff Portal)

1) Staff portal (academic) – Input Progress Report menu:

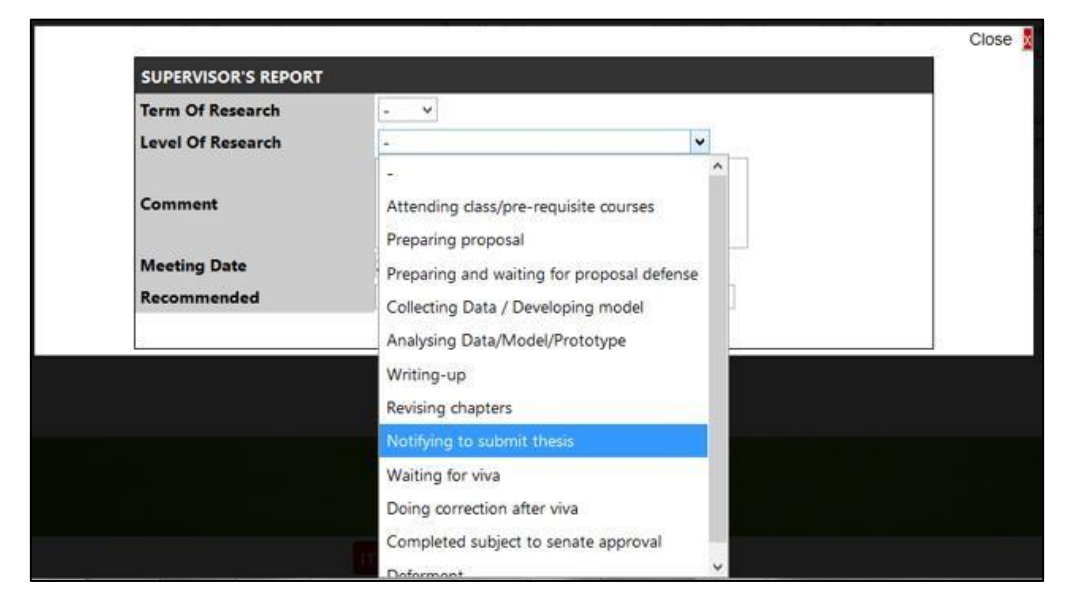

2) When the supervisor selects "Notifying to submit thesis," an email notification will be sent to the student:

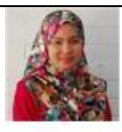

normilia@uum.edu.my

Notification to Submit Thesis for Evaluation

To Hidayati Binti Mohamad Yazid

🚯 Click here to download pictures. To help protect your privacy, Outlook prevented automatic download of some pictures in this message.

Dear RAJA RAJESWARI A/P JAYAKUMAR,

lsn 13/09/2021 10:41 pg

Please be advised that based on your current research progress, I believe that your thesis is ready to be evaluated/examined. You may submit your application for 'Intent to Submit Gradiate Thesis' through your portal.

Regards

3) If the proposal defense status data has NOT been filled in or has been filled in, but the proposal defense status is FAILED, the following message box will appear:

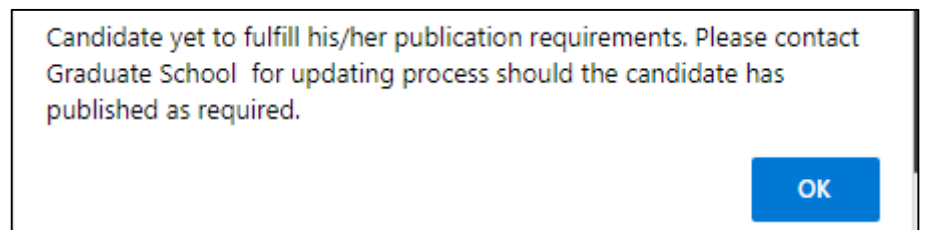

## AFTER THE STUDENT FILLS INTENT TO SUBMIT

#### Supervisor Screen (Staff Portal)

1) Staff Portal > Academic tab > Supervision > Intent to Submit Thesis.

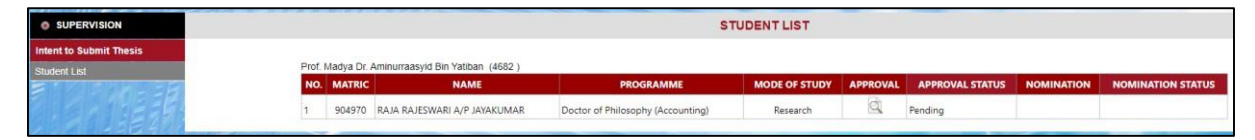

- 2) The Student List screen displays the list of students who have submitted an ITS application to the supervisor. The icon in the Approval column is visible and the Approval Status column is Pending, while the icon in the Nomination column and the words in the Nomination Status column are invisible.
- 3) When the supervisor clicks the icon in the Approval column, the Approval for the Intent to Submit Thesis screen is displayed. Click the icon in the Thesis Abstract section to view the student's thesis abstract:

| O SUPERVISION                                                                                                   |                            |                                | APPROVAL FOR INT                                                                                     | ENT TO SUBMIT THESIS |      |        |  |  |
|----------------------------------------------------------------------------------------------------|----------------------------|--------------------------------|----------------------------------------------------------------------------------------------------|----------------------|------|--------|--|--|
| Intent to Submit Thesis                                                                                         |                            |                                |                                                                                                    |                      |      |        |  |  |
| Contraction of the second second second second second second second second second second second second second s | Students Name (Matric. No  | .) - Semester No.              | Mohd Hazmuni Bin Saidin (95700) - Sem                                                                | . No. 18             |      |        |  |  |
| Student List                                                                                                    | Programme                  |                                | Doctor of Management                                                                                 |                      |      |        |  |  |
|                                                                                                    | Publication                |                                | Publish at least one (1) article in a referee                                                        | ed journal           |      |        |  |  |
|                                                                                                    | Thesis Title               |                                | Human Error Reduction Program in Silterra Malaysia Sdn Rhd: Applying Canonical Action Research (CAR) |                      |      |        |  |  |
|                                                                                                    |                            |                                |                                                                                                    |                      |      |        |  |  |
|                                                                                                    | Thesis Abstract            |                                |                                                                                                    |                      |      |        |  |  |
|                                                                                                    |                            |                                |                                                                                                    |                      |      |        |  |  |
|                                                                                                    | CATEGORY                   | INDEXING                       | STATUS                                                                                               | ACCEPTANCE DATE      | YEAR | DETAIL |  |  |
|                                                                                                    | Journal                    | OTHERS                         | Article Published                                                                                    | 27/06/2020           | 2019 | Q      |  |  |
|                                                                                                    | r                          |                                |                                                                                                    |                      |      |        |  |  |
|                                                                                                    | Please click "APPROVE" but | tton to approve the applicatio | n. APPROVE                                                                                           |                      |      |        |  |  |

| Thesis Abstract                                                                                                    |                                                                                                 |  |  |  |  |
|----------------------------------------------------------------------------------------------------|-------------------------------------------------------------------------------------------------|--|--|--|--|
| Bagi pelajar yang berjaya ditawarkan ke UUM, p<br>GS dan pelajar akan masuk ke apply.uum.edu.m<br>berkenaan akan dipaparkan seperti di bawah | pelajar akan terima emel makluman daripada<br>ny untuk akses ke surat tawaran mereka. Skrin<br> |  |  |  |  |
|                                                                                                    | ж                                                                                               |  |  |  |  |

Click the "OK" button to return to the approval for Intent to Submit Thesis screen.

4) For students who do not need a publication to be eligible to submit a thesis, the publication section and the publication list table will display the following message:

| SUPERVISION             |                                                                                                    |                 | APPROVAL FOR INTEN                   | T TO SUBMIT THESIS |      |        |  |
|-------------------------|----------------------------------------------------------------------------------------------------|-----------------|--------------------------------------|--------------------|------|--------|--|
| Intent to Submit Thesis |                                                                                                    |                 |                                      |                    |      |        |  |
| A 1 1 1 1               | Students Name (Matric. No.) - Semester No.                                                                     | RAJA R          | AJESWARI A/P JAYAKUMAR (904970) -    | - Sem. No. 2       |      |        |  |
| Student List            | Programme                                                                                                    | Doctor          | of Philosophy (Accounting)           |                    |      |        |  |
|                         | Publication                                                                                                    | The pro         | gramme is not bound to the publicati | ion requirements   |      |        |  |
|                         | Thesis Title The Effects of Electoral System on Democracy Sustainability in the Occupied Palestine (2006-2014) |                 |                                      |                    |      |        |  |
|                         | Thesis Abstract                                                                                                | d,              |                                      |                    |      |        |  |
|                         |                                                                                                    |                 |                                      |                    |      |        |  |
|                         | CATEGORY                                                                                                    | NDEXING         | STATUS                               | ACCEPTANCE DATE    | YEAR | DETAIL |  |
|                         | The programme is not bound to the publication requirements                                                     |                 |                                      |                    |      |        |  |
|                         | Please click "APPROVE" button to approve the app                                                               | lication. APPRC | VE                                   |                    |      |        |  |

## [SUPERVISOR] MANUAL FOR INTENT TO SUBMIT THESIS FOR VIVA

5) For students who have completed the publication, the publication section and the publication list table will display the student's publication information. Click the icon in the Detail column to see detailed information about student publications: Click the "Close" button to return to the Approval for Intent to Submit Thesis screen.

| SUPERVISION                             |                                                                                                    | APPROVAL FOR INTENT TO SUBMIT THESIS |                                                                                                    |                 |      |          |  |  |  |  |
|-----------------------------------------|----------------------------------------------------------------------------------------------------|--------------------------------------|----------------------------------------------------------------------------------------------------|-----------------|------|----------|--|--|--|--|
| Intent to Submit Thesis<br>Student List | Students Name (Matric. No.) - Semester No.<br>Programme<br>Publication<br>Thesis Title<br>Thesis Abstract |                                      | Mohd Hazmuni Bin Saidin (95700) - Sem. No. 18<br>Doctor of Management<br>Publish at least one (1) article in a refereed journal<br>Human Error Reduction Program in Silterra Malaysia Sdn Bhd: Applying Canonical Action Research (CAR) |                 |      |          |  |  |  |  |
|                                         | CATEGORY                                                                                                  | INDEXING                             | STATUS                                                                                                    | ACCEPTANCE DATE | YEAR | DETAIL   |  |  |  |  |
|                                         | Journal OTHERS                                                                                            |                                      | Article Published                                                                                                    | 27/06/2020      | 2019 | <u>a</u> |  |  |  |  |
|                                         | Please click "APPROVE" button                                                                             | to approve the application.          | APPROVE                                                                                                    |                 |      |          |  |  |  |  |

|                     |                                                                                                    |                                              |                       | Close 🗙 |
|---------------------|----------------------------------------------------------------------------------------------------|----------------------------------------------|-----------------------|---------|
| Publication<br>Type | Article Published                                                                                                    | Date Of<br>Accepted/Published<br>/ Submitted | 27/6/2020 12:00:00 AM |         |
| Product             | Journal                                                                                                    | Indexed By                                   | OTHERS                | ]       |
| Journal Name        | Journal of Technology and Operations Management                                                                      | Publisher                                    | UUM Press             |         |
| Article Title       | Human Error Reduction Program through Canonical Action<br>Research (CAR) in Wafer Fabrication Manufacturing Facility |                                              |                       |         |
| File Abstract Name  | abstract.pdf                                                                                                    | View Abstract File                           |                       | ]       |
| Jilid (Volume)      | 14                                                                                                    | Pages                                        | 8-18                  |         |
| ISSN/ISBN/EISSN     | 2590-4175                                                                                                    | Journal Year                                 | 2019                  |         |
| Website (URL)       | e-journal.uum.edu.my                                                                                                 | No. Issue                                    | 1                     |         |

6) After the supervisor clicks the Approve button, a message box and Student List screen will be displayed:

| Data Has Been Approve. |    |
|------------------------|----|
|                        | ОК |
|                        |    |

| SUPERVISION             |         | STUDENT LIST |                         |                      |               |          |                 |            |                   |
|-------------------------|---------|--------------|-------------------------|----------------------|---------------|----------|-----------------|------------|-------------------|
| Intent to Submit Thesis |         |              |                         |                      |               |          |                 |            |                   |
| Student List            | Prof. N | /adya Dr. Ni | orlena Bt Hasnan (985)  |                      |               |          |                 |            |                   |
| B 1 / S C M - S B       | NO.     | MATRIC       | NAME                    | PROGRAMME            | MODE OF STUDY | APPROVAL | APPROVAL STATUS | NOMINATION | NOMINATION STATUS |
|                         | 1       | 95700        | Mohd Hazmuni Bin Saidin | Doctor of Management | Research      |          | Approved        | Q          | Pending           |
| S B PRIJEZ III          |         |              |                         |                      |               |          |                 |            |                   |

7) On the Student List screen, the icon in the Approval column is invisible, and the Approval Status column is Approved, while the icon in the Nomination column is visible, and the Nomination Status is Pending. Supervisors click on the icon in the Nomination column to nominate internal and external examiners for the student.

The Internal and External Examiners Nomination screen is displayed:

| SUPERVISION                          |                                                                                                    | INTERNAL AND EXTERNAL EXAMINERS NOMINATION                                                                                                    |                                                                                                    |  |  |  |  |
|--------------------------------------|----------------------------------------------------------------------------------------------------|----------------------------------------------------------------------------------------------------|----------------------------------------------------------------------------------------------------|--|--|--|--|
| Intent to Submit Thesis Student List | Student Name (Matric No) - Semester No.<br>Programme<br>Proposal Defence First Examiner<br>Proposal Defence Second Examiner<br>Thesis Title<br>Thesis Abstract | Mohd Hazmuni Bin Saidin (95700) - 18<br>Doctor of Management<br>Prof. Madya Dr. Hartini Bt Ahmad - 1069<br>-<br>Human Error Reduction Program in Sifterra Malaysia Sdn Bhd: Applying Canonical Action Research (CAR) |                                                                                                    |  |  |  |  |
|                                      | PART 1 - INTERNAL EXAMINERS NOMINATIO<br>Note : Please nominate at least two internal examin                                                                   | N<br>ners.                                                                                                    |                                                                                                    |  |  |  |  |
|                                      | Rank         1                                                                                                    | Rank     Internal Examiner       1     SEARCH INTERNAL EXAMINE       2     SEARCH INTERNAL EXAMINE       3     SEARCH INTERNAL EXAMINE                                                                               |                                                                                                    |  |  |  |  |
|                                      | Rank                                                                                                    | External Examiner                                                                                                    |                                                                                                    |  |  |  |  |
|                                      | 1<br>2<br>3<br>4                                                                                                    |                                                                                                    | SEARCH EXTERNAL EXAMINER<br>SEARCH EXTERNAL EXAMINER<br>SEARCH EXTERNAL EXAMINER<br>SEARCH EXTERNAL EXAMINER |  |  |  |  |
|                                      | L                                                                                                    | Click 'SAVE' button to complete nomination information. SAVE                                                                                                    |                                                                                                    |  |  |  |  |

8) Click the icon in the Thesis Abstract section to view the student's thesis abstract:

| Thesis Abstract                                                                                                    |  |
|----------------------------------------------------------------------------------------------------|--|
| Bagi pelajar yang berjaya ditawarkan ke UUM, pelajar akan terima emel makluman daripada<br>GS dan pelajar akan masuk ke apply.uum.edu.my untuk akses ke surat tawaran mereka. Skrin<br>berkenaan akan dipaparkan seperti di bawah |  |
| ок                                                                                                    |  |

Click the "Ok" button to return to the Internal and External Examiners Nomination screen.

9) To nominate an internal examiner, the supervisor clicks the "Search Internal Examiner" button. The Internal Examiner Search screen will be displayed:

| SUPERVISION                           |                          | INTERNAL EXAMINER SEARCH                                           |                     |                   |                   |                        |        |  |  |
|---------------------------------------|--------------------------|--------------------------------------------------------------------|---------------------|-------------------|-------------------|------------------------|--------|--|--|
| ntent to Submit Thesis<br>tudent List | Staff I<br>Name<br>Schoo | No.<br>1                                                           | Eusiness Management |                   |                   |                        |        |  |  |
|                                       |                          | NAME (CAFE NO.)                                                    | LIST RESET          |                   |                   |                        | CHOOSE |  |  |
|                                       | NO.                      | NAME (STAFF NO.)                                                   | SCHOOL              | AREA OF EXPERTISE | NO. OF NOMINATION | NO. OF EXAMINER RECORD | CHOOSE |  |  |
|                                       | 1.                       | Dr. Abbui Kanman bin Jaattar (5466)                                | Business Management | a a               | 0                 | 2                      |        |  |  |
|                                       | 2.                       | Dr. Annuar Aswan bin Mond Noor (5652)                              | Business Management | d                 | 0                 | 2                      |        |  |  |
|                                       | 3.                       | Dr. Arunnas arp swapatry (4711)<br>Dr. Arunnas arp swapatry (4711) | Business Management | là là             | 0                 | 0                      |        |  |  |
|                                       | -                        | Dr. Azalini untri Animad (5556)                                    | Business Management | G                 | 0                 |                        |        |  |  |
|                                       | 5.                       | Dr. Azelin binti Azz (1623)                                        | Business Management | a                 | 0                 | 0                      |        |  |  |
|                                       | 7                        | Dr. Retain wasylan binn widstapa (2040)                            | Business Management | d                 | 0                 | 32                     |        |  |  |
|                                       |                          | Dr. Chong Van Wag (4927)                                           | Business Management | d                 | 0                 | 32                     |        |  |  |
|                                       | 0.                       | Dr. Chung Her Wai (4225)                                           | Business Management | d                 | 0                 | 5                      |        |  |  |
|                                       | 10                       | Dr. Daratul Ambia Rt Che Mit (971)                                 | Business Management | Ci.               | 0                 | 7                      |        |  |  |
|                                       | 11                       | Dr. Hadzich Binti Ibrahim (2019)                                   | Business Management | d                 | 0                 | 25                     |        |  |  |
|                                       | 17                       | Dr. Hafr Muhammad Earoad (5620)                                    | Business Management | a                 | 0                 | 2                      |        |  |  |
|                                       | 13                       | Dr. Haniscah Rt & Pavak (890)                                      | Business Management | à                 | 0                 | 11                     |        |  |  |
|                                       | 14                       | Dr. Hasnizam 8 Hasan (1105)                                        | Business Management | a                 | 0                 | 5                      |        |  |  |
|                                       | 15                       | Dr. Hazlinda Binti Hassan (2973)                                   | Business Management | di                | 0                 | 3                      |        |  |  |
|                                       | 15.                      | Dr. Houcine Meddour (5514)                                         | Business Management | Q                 | 0                 | 7                      |        |  |  |
|                                       | 17                       | Dr. Indraab a/n Kolandaisamy (3416)                                | Business Management | d                 | 0                 | 12                     |        |  |  |
|                                       | 18                       | Dr. Jauriyah binti Shamruddin (5504)                               | Business Management | a                 | 0                 | 2                      |        |  |  |
|                                       | 10.                      | Dr. Vising Lanuar Sin Johns (2004)                                 | Rusiness Management | a                 | 0                 | 10                     |        |  |  |

- 10) Internal examiners can be searched by the staff number, staff name, or school.
  - a) Click the icon a or List button to display the search results. The search results display information: Number, Name (Staff Number), School, Area of Expertise, Number of Nominations, and Number of Examiner Records.
  - b) Area of Expertise information is linked to the UUM Experts website.
  - c) No. of nominations is the number of staff nominated as internal examiners, and the status is "Endorsed" by the Graduate School's Dean.
  - d) No. of examiner records is the number of staff who have been appointed as internal examiners for the current year.
  - e) Click the icon in the Choose column to select an internal examiner and will return to the Internal and External Examiners Nomination screen to make the next nomination.
  - f) Clicking the Reset button will clear all internal examiners search data.
  - g) Click the Cancel button to return to the Internal and External Examiners Nomination screen.
  - h) To add internal examiner candidates, the supervisor clicks the "Search Internal Examiner" button. The steps are the same as in steps 10 a) to 10 g).
  - i) If the internal examiner candidate needs to be amended, click the icon to reset the data.

- j) The supervisor will nominate:
  - i. Students who are not UUM staff a minimum of two (2) and a maximum of three (3) for internal examiner nominations in sequence.
  - ii. Students who are UUM staff no nominations for internal examiners.
- 11) To nominate an external examiner, the supervisor clicks the "Search External Examiner" button. The External Examiner Search screen will be displayed:

| O SUPERVISION           |         | EXTERNAL EXAMINER SEARCH                 |                   |                                |                        |                   |                       |         |       |        |  |
|-------------------------|---------|------------------------------------------|-------------------|--------------------------------|------------------------|-------------------|-----------------------|---------|-------|--------|--|
| Intent to Submit Thesis | Staff h | Name                                     |                   | Q                              |                        |                   |                       |         |       |        |  |
| Student List            |         |                                          |                   | LIST RESET                     | ADD NEW CAN            | CEL               |                       |         |       |        |  |
|                         |         |                                          |                   |                                |                        |                   |                       |         |       |        |  |
|                         | NO.     | NAME                                     | SCHOOL            | UNIVERSITY                     | AREA OF EXPERTISE      | NO. OF NOMINATION | NO OF EXAMINER RECORD | VIEW CV | снооз | E EDIT |  |
|                         | 1.      | Ahmad Bin Salleh                         | Computing         | Universiti Teknologi Mara      | Computing computing 2  | 7                 | 0                     | d       |       |        |  |
|                         | 2.      | Amir Idham 8. Salleh                     | Multimedia        | UNISHAMS                       | Multimedia             | 7                 | 0                     | Q.      |       | 2      |  |
|                         | з.      | Cubaan By Syahri                         | School Of Law     | IIUM                           | Law and Syariah        | 0                 | 0                     | d.      |       | 4      |  |
|                         | 4.      | Datuk Sri Amar Diraja Fatimah Bt. Mansur | Islamic business  | Universiti Malaya              | Islamic Finance        | 6                 | 0                     |         |       |        |  |
|                         | 5.      | Datuk Sri Amar Diraja Hamidah Hamid      | Islamic studies   | Unversiti Kebangsaan Malaysia  | Quran                  | 5                 | o                     | đ       |       | 4      |  |
|                         | 6.      | Datuk Sri amin ahmad                     | it                | uitm                           | it                     | 4                 | 0                     | a.      |       |        |  |
|                         | 7.      | Dr. Alizah Hassan                        | Multimedia        | UTM                            | multimedia 1           | 5                 | 0                     | Q       |       | 1      |  |
|                         | 8.      | Latifah Kassim                           | Statistic         | Universiti Kebangsaan Malaysia | Statistik & Mathematic | 5                 | 0                     |         |       |        |  |
|                         | 9.      | TEST lagi By Syahri                      | School Of Sekolah | UP                             | Kebolehan bertutur     | 0                 | 0                     | d       |       |        |  |
|                         | 10.     | rahman                                   | uitm              | uitm                           | it                     | 0                 | 0                     | Q       |       | G      |  |

- 12) External examiners can be searched by staff name.
  - a) Click the "List" button to display the search results. The search results will display information such as No., Name, School, University, Area of Expertise, Number of Nominations, Number of Examiner Records, and View CV.
  - b) No. of Nominations is the number of staff nominated as external examiners and the status is endorsed by the Graduate School's Dean.
  - c) The No. of Examiner Records is the number of staff who have been appointed as external examiners for the current year.
  - d) View CV Click the icon in the "View CV" column to display the external examiner's CV.
  - e) Click the icon in the Choose column to select an external examiner and will return to the Internal and External Examiners Nomination screen to make the next nomination.
  - f) Click the reset button to clear all external examiner search data.
  - g) Click the "Add New" button if you want to add new external examiner information. The "Add New External Examiner" screen is displayed:

# [SUPERVISOR] MANUAL FOR INTENT TO SUBMIT THESIS FOR VIVA

| SUPERVISION             | ADD NEW EXTERNAL EXAMINER                         |                             |     |  |  |  |  |  |
|-------------------------|---------------------------------------------------|-----------------------------|-----|--|--|--|--|--|
| Intent to Submit Thesis | (                                                 |                             |     |  |  |  |  |  |
| Student List            | Indentity Card No.                                |                             |     |  |  |  |  |  |
| New York Concerns of    | Salutation                                        | ~ ·                         |     |  |  |  |  |  |
|                         | Name                                              |                             | *   |  |  |  |  |  |
|                         | School / Faculty                                  |                             |     |  |  |  |  |  |
|                         | University (Full - Eg. University Utara Malaysia) |                             |     |  |  |  |  |  |
|                         | University (Acronym - Eg. UUM)                    |                             |     |  |  |  |  |  |
|                         | Area Of Expertise                                 |                             | 3.  |  |  |  |  |  |
|                         |                                                   |                             |     |  |  |  |  |  |
|                         |                                                   |                             | -   |  |  |  |  |  |
|                         | Mobile No.                                        | ).                          | -   |  |  |  |  |  |
|                         | Official Email                                    |                             | 1.1 |  |  |  |  |  |
|                         | Official Website (URL OF DOF                      |                             |     |  |  |  |  |  |
|                         | Official website / ORL OF DOE                     | Concern Title In the design | _   |  |  |  |  |  |
|                         | Upload CV                                         | Choose File No file chosen  |     |  |  |  |  |  |
|                         |                                                   | UPLOAD                      |     |  |  |  |  |  |
| Note: * ma              | ndatory field                                     |                             |     |  |  |  |  |  |
|                         |                                                   | SAVE CANCEL                 |     |  |  |  |  |  |

- i. Click the Save button to input/update new external examiner information.
- ii. Click the "Cancel" button to return to the External Examiner Search screen.
- h) On the External Examiner Search screen, click the Cancel button to return to the Internal and External Examiners Nomination screen.
- i) To add external examiner candidates, click the "Search External Examiner" button. The steps are the same as in steps 12a) to 12h).
- j) If the external examiner candidate should be changed, click the icon 🔀 to reset the data.
- 13) The supervisor will nominate:
  - i. Students who are not UUM staff a minimum of two (2) and a maximum of three (3) external examiners are nominated in sequence.
  - ii. Students who are UUM staff requiring four (4) compulsory nominations for external examiners in sequence

| SUPERVISION                                                         | INTERNAL AND EXTERNAL EXAMINERS NOMINATION                                                                                                   |                                                                                                    |              |                          |  |  |  |
|---------------------------------------------------------------------|----------------------------------------------------------------------------------------------------|----------------------------------------------------------------------------------------------------|--------------|--------------------------|--|--|--|
| Intent to Submit Thesis<br>Student List<br>Pro<br>Pro<br>The<br>The | dent Name (Matric No) - Semester No.<br>gramme<br>posal Defence First Examiner<br>posal Defence Second Examiner<br>sis Title<br>sis Abstract | Mohd Hazmuni Bin Saidin (95700) - 18<br>Doctor of Management<br>Prof. Madya Dr. Hartini Bt Ahmad - 1069<br>-<br>Human Error Reduction Program in Silterra Malaysia Sdn Bhd: Applying Canonical Action Research (CAR) |              |                          |  |  |  |
| PA<br>No                                                            | RT 1 - INTERNAL EXAMINERS NOMINATIO                                                                                                    | N<br>ners.                                                                                                    |              |                          |  |  |  |
| Rar                                                                 | Rank Internal Examiner                                                                                                    |                                                                                                    |              |                          |  |  |  |
| 1                                                                   | Dr. Daratul Ambia Bt Che Mit                                                                                                    |                                                                                                    | ×            | SEARCH INTERNAL EXAMINER |  |  |  |
| 2                                                                   | Prof. Madya Dr. Noraini Binti Othman                                                                                                    |                                                                                                    | ×            | SEARCH INTERNAL EXAMINER |  |  |  |
| 3                                                                   |                                                                                                    |                                                                                                    |              | SEARCH INTERNAL EXAMINER |  |  |  |
| PA<br>No                                                            | RT II - EXTERNAL EXAMINER'S NOMINATIC<br>te : Please nominate at least three external exam                                                   | DN<br>iners.                                                                                                    |              |                          |  |  |  |
| Ran                                                                 | ık                                                                                                    | External Examiner                                                                                                    |              |                          |  |  |  |
| 1                                                                   | Datuk Sri Amar Diraja Fatimah Bt. Mansur                                                                                                    |                                                                                                    | ×            | SEARCH EXTERNAL EXAMINER |  |  |  |
| 2                                                                   | Dr. Alizah Hassan                                                                                                    |                                                                                                    | ×            | SEARCH EXTERNAL EXAMINER |  |  |  |
| 3                                                                   |                                                                                                    |                                                                                                    |              | SEARCH EXTERNAL EXAMINER |  |  |  |
| 4                                                                   |                                                                                                    |                                                                                                    |              | SEARCH EXTERNAL EXAMINER |  |  |  |
|                                                                     |                                                                                                    | Click SAVE button to complete nomination information.                                                                                                    | SAVE         |                          |  |  |  |
|                                                                     |                                                                                                    | I hereby confirm the internal and external examiners nominated                                                                                                    | above SUBMIT |                          |  |  |  |

## [SUPERVISOR] MANUAL FOR INTENT TO SUBMIT THESIS FOR VIVA

14) Click the Save button to save all nomination data by the supervisor:

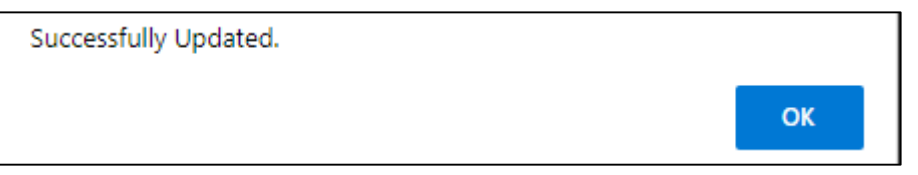

15) If the number of internal or external examiners nominated by the supervisor does not reach the minimum nomination limit and the supervisor ticks the certification box and clicks the Submit button, the following message box is displayed:

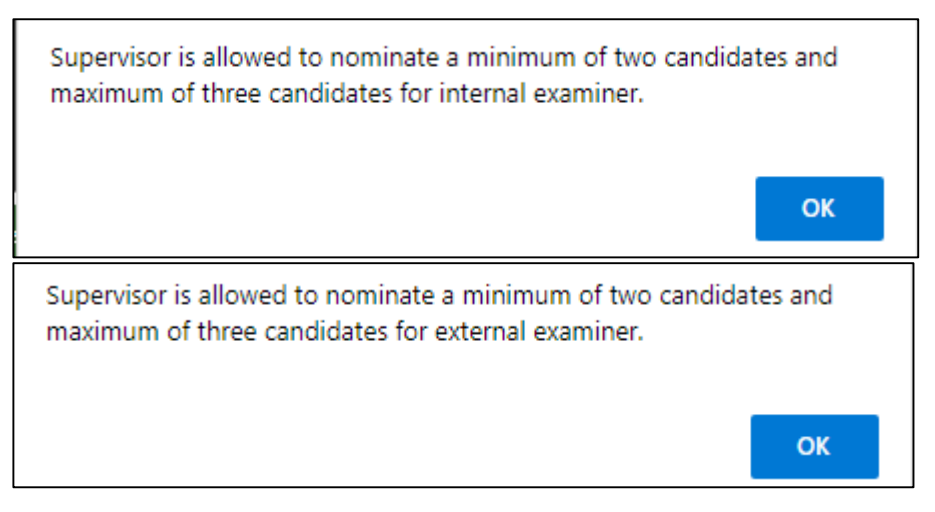

16) Once the supervisor is satisfied with the nomination list, they will check the certificate box and click the Submit button.

A notification email will be sent to School to make nominations at the School level:

| 1.222                                |                                                                                                    |  |  |  |  |
|--------------------------------------|----------------------------------------------------------------------------------------------------|--|--|--|--|
| 5                                    | Kha 18/11/2021 11:47 pg                                                                                                    |  |  |  |  |
|                                      | normilia@uum.edu.my                                                                                                    |  |  |  |  |
|                                      | Nomination for Internal and External Examiners                                                                                                    |  |  |  |  |
| To Hidayati Bir                      | nti Mohamad Yazid                                                                                                    |  |  |  |  |
| 1 Click here t                       | o download pictures. To help protect your privacy, Outlook prevented automatic download of some pictures in this message.                                                                                                    |  |  |  |  |
| Student Na<br>Matric No.<br>Programm | ume : Noraslinda Binti Fauzi<br>. : 900922<br>e : Doctor of Philosophy (Technology, Operations & Logistics Management)                                                                                                    |  |  |  |  |
| Thesis Titl<br>Supervisor            | e : Determinants Contribution To Product Acceptance with Moderating Effect of Attitude Among Malaysian Customer in Electrical and Electronic Products.<br>/ Co. Supervisor : Dr. Kamal Imran bin Mohd Sharif (5549) / Prof. Madya Dr. Mohamad Ghozali Bin Hassan (4868) |  |  |  |  |
| Please logi                          | n to portal uum.edu.my to view the nomination                                                                                                    |  |  |  |  |
| Thank you                            |                                                                                                    |  |  |  |  |

17) After clicking the Submit button, it will return to the Student List screen. The icon in the Nomination column will be invisible, and the Nomination Status column shows Submitted (Supervisor):

|                         | STUDENT LIST                           |                        |                                                                      |               |          |                 |            |                        |
|-------------------------|----------------------------------------|------------------------|----------------------------------------------------------------------|---------------|----------|-----------------|------------|------------------------|
| Intent to Submit Thesis | Dr. Kamal Imran bin Mohd Sharf (5549.) |                        |                                                                      |               |          |                 |            |                        |
| Student List            | NO. MATRIC                             | NAME                   | PROGRAMME                                                            | MODE OF STUDY | APPROVAL | APPROVAL STATUS | NOMINATION | NOMINATION STATUS      |
|                         | 1 900922                               | Noraslinda Binti Fauzi | Doctor of Philosophy (Technology, Operations & Logistics Management) | Research      |          | Approved        |            | SUBMITTED (SUPERVISOR) |